# Instructions for PayPal and H.O.P.E.

**Step 1** Sign-in to your PayPal account.

**Step 2** Bottom lower right, click Set Your Favorite Charity.

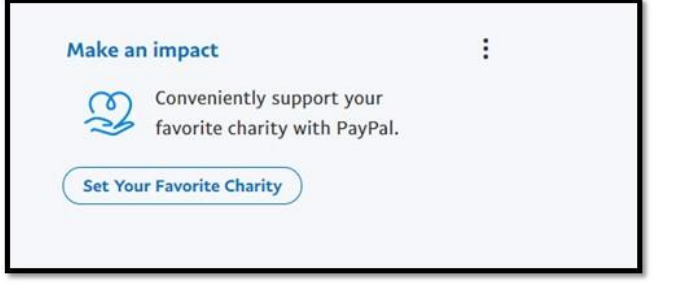

**Step 3** Inside Charity name or keyword, start typing Helping Operations,

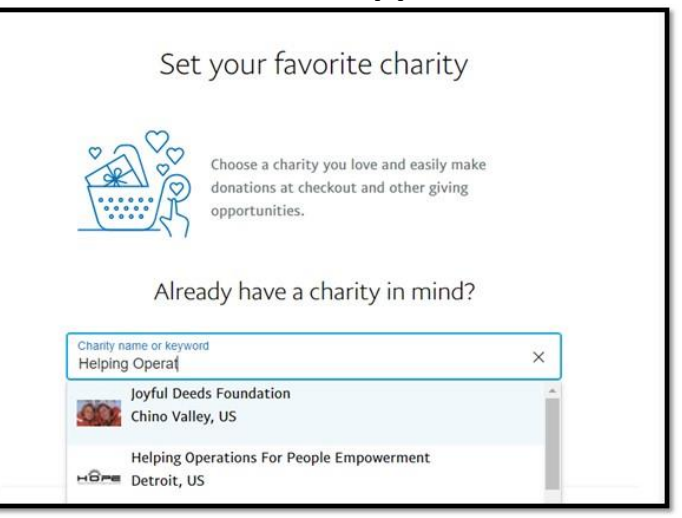

and our name will appear, click on it.

## Instructions for PayPal and H.O.P.E.

### **Step 4** Click on set as Favorite Charity.

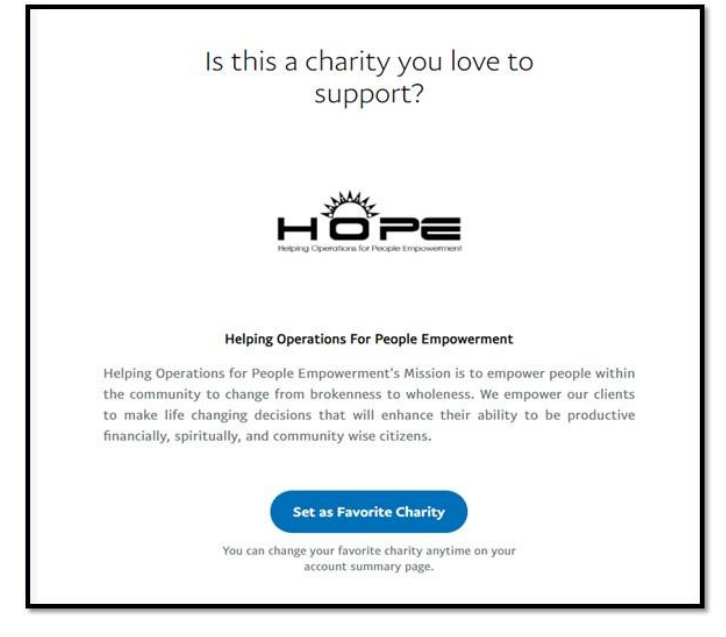

#### Step 5 Click on Donate Now.

| $\bigcirc$                                                                                                    |
|----------------------------------------------------------------------------------------------------|
| Helping Operations For People<br>Empowerment is now your<br>favorite charity!                                                      |
| You made a great choice. This charity will now automatically appear<br>at checkout and other donation opportunities across PayPal. |
| Donate Now<br>Return to account summary                                                                                            |

### Instructions for PayPal and H.O.P.E.

**Step 6** This screen gives info. about the charity and how the Giving Fund operates (the donor nor the charity has to pay the fee).

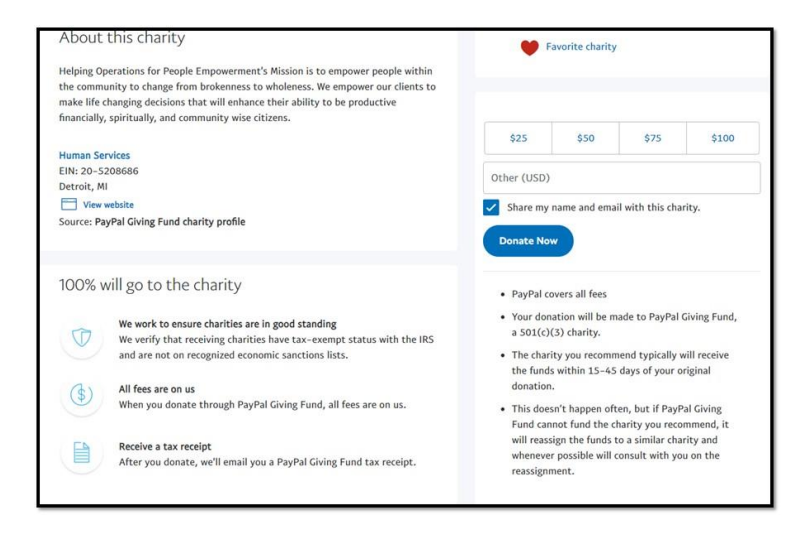